# JUnit

## 概要

面倒なテストを楽にするもの。 何度も同じテストを自動的に行えるので、プログラムの改修を気兼ねなくできる。

## 注意

4.1 から awt や swing の実行画面がなくなった。

• junit.awtui.TestRunner

• junit.swingui.TestRunner

がなくなり、

junit.textui.TestRunner

だけになった。

これしか使わないのであまり気にしなくてイイ。

| http://www.ne. | jp/asahi/hishidama/home/te | ch/java/j | unit.html |
|----------------|----------------------------|-----------|-----------|
|                | 6 -                        |           |           |

|                 | JUnit3.8                                                                 | JUnit4.1                                                                          |
|-----------------|--------------------------------------------------------------------------|-----------------------------------------------------------------------------------|
| ライブラリのインポート     | TestCase クラスをインポートする。                                                    | Assert クラスの各メソッドを<br>static インポートする。Test ア<br>ノテーション等をインポートす<br>る。                |
| テストクラスの定義       | TestCase を継承する必要があ<br>る。                                                 | 特になし。                                                                             |
| テストメソッドの定義      | 「public void test ~ ()」test で始<br>まる名前で、public void で引数<br>なしのメソッドが実行対象。 | 「 @Test public void ~ ()」@Test<br>アノテーションを付けた public<br>void で引数なしのメソッドが実<br>行対象。 |
| テストメソッド実行前後     | setUp()・tearDown() が各テスト<br>メソッドの実行前後に呼ばれ<br>る。                          | @Before・@After を付けたメ<br>ソッドが、各テストメソッドの<br>実行前後に呼ばれる。                              |
| <br>  全テストの実行前後 | なし。                                                                      | @BeforeClass・@AfterClass を付<br>けたメソッドが、全テストの実<br>行前後に呼ばれる。                        |

4.1 からアノテーションを使えるようになった。

#### 3.8 の実装例

4.1 の実装例

## 準備

<u>http://www.junit.org/</u> からダウンロードして、

junit-\*\*\*\*.jar

にクラスパスを通すだけ。

## サンプル

このソースをテストしたい場合

### 実行は

java junit.textui.TestRunner TestSample

TestSample の main からテストを実行することもできる。 JUnit4 以降の場合 Junit3 以前の場合 実行は

java TestSample

## DBUnit

### 概要

DB へのアクセスを JUnit でテストするもの。 元データや結果のデータをエクセルファイルで準備することも出来る。 便利。

## 準備

http://muimi.com/j/test/dbunit/

<u>http://dbunit.sourceforge.net/</u> からダウンロード。 エクセルを読み書きするには、Jakarta POI が必要。 その他に必要なライブラリは、DBUnit の pom.xml に書かれている。

- slf4j-api-1.6.6.jar
- slf4j-log4j12-1.6.6.jar
- log4j-1.2.15.jar
- poi-3.2-FINAL-20081019.jar
- dbunit-2.4.8.jar
- junit-4.10.jar

あたりがあれば、とりあえず動くはず。

サンプル

テストの対象となるクラス

テストを実施するクラス。

データを作成する

エクセルでデータを作成する。

とりあえず、DBをエクセルにエクスポートしてそれを編集して使う。 エクスポートするために簡単なプログラムを作る。

これで出力されたエクセルを編集して、テストのインプットや結果の比較対象を作成する。

log4j.properties

log4jを内部で使っているので、設定ファイルが無いと怒られる。 log4j.propertiesをクラスパスが通った場所に置く。 中身はテキトウ。

### direct log messages to stdout ###
log4j.appender.stdout=org.apache.log4j.ConsoleAppender
log4j.appender.stdout.Target=System.out
log4j.appender.stdout.layout=org.apache.log4j.PatternLayout
log4j.appender.stdout.layout.ConversionPattern=%d %5p %c{1} - %m%n
### direct messages to file mylog.log ###
log4j.appender.file=org.apache.log4j.FileAppender
log4j.appender.file.File=mylog.log
log4j.appender.file.layout=org.apache.log4j.PatternLayout
log4j.appender.file.layout=org.apache.log4j.PatternLayout
log4j.appender.file.layout=org.apache.log4j.PatternLayout
log4j.appender.file.layout=org.apache.log4j.PatternLayout
log4j.appender.file.layout=org.apache.log4j.PatternLayout
log4j.appender.file.layout.conversionPattern=%d %5p %c{1} - %m%n
#log4j.rootLogger=debug, stdout, file
# log4j.rootLogger=error, stdout, file

実行は

java junit.textui.TestRunner TestSample

#### 処理日付などの値が必要な場合

テストの結果として、処理日付などが必要な場合は ReplacementDataSet を使って 期待値を書き換えることができる。

http://hamasyou.com/archives/000207

一部のカラムを比較対象から除外する

大きく2つの方法がある。

Assertiont#assertEqualsIgnoreCols を使う方法と

DefaultColumnFilter を使う方法

### assertEqualsIgnoreCols を使う

Assertion.assertEqualsIgnoreCols(actualTable, expectedTable, new String[] {"update"});

#### DefaultColumnFilter を使う

ITable filteredActualTable = DefaultColumnFilter.excludeColumn(actualTable, new String[]

```
{"upd_timestamp"});
ITable filteredExpectedTable = DefaultColumnFilter.excludeColumn(expectedTable, new String[]
{"upd_timestamp"});
```

# 結果をソートして比較する

SotedTable を使うことでテーブルのデータをソートできる。これを利用して結果をソートして比較できる。

String[] sortColumns = new String[] {"id", "name"} ITable sortedActualTable = new SortedTable(actualTable, sortColumns); ITable sortedExpectedTable = new SortedTable(expectedTable, sortColumns); //期待値と実際のデータの比較 Assertion.assertEquals(sortedExpectedTable, sortedActualTable);

## xlsx をデータとして利用する

列数が256個を超えたりする場合、xlsxを使いたくなるがdbUnitがxlsxに対応してくれていない。

対応するための機能は既にあるので、それを利用する。

xssf の利用

dbUnit  $\boldsymbol{\mathcal{O}}$ 

- XlsDataSet
- XlsDataSetWriter
- XlsTable

を xlsx を使えるようにする。 具体的には

org.apache.poi.hssf.usermode

#### を

org.apache.poi.ss.usermodel

## に変更する。

new Workbook

### は、

WorkbookFactory.create()

## にする。

セルの値にかかわらず、セルを文字列として扱う場合 <u>Apache POI</u>を参考に XlsDataSetWriter.java をいじる。

XlsDataSetWriter#write

Assertion#assertEquals 時のエラーを全て表示する方法

標準のままだと、比較するテーブルの差異が複数あっても、1つの差異しか表示してくれない。 普通はそれで問題ない。テストをする上では、差異があるかどうかが重要である。

ところが、テストのついでにデバッグ的なこともしたい場合は、どこがどのように異なっている かを全て知りたい。

そこで、差異をすべて表示する Assertion を作成する。

DbUnitAssert.java

一部抜粋
 compareData メソッドの中で

Assertion.assertEquals 時に値をトリムする方法 各テーブルの項目が文字列の場合に、右側の空白をトリムして比較したい場合、 ITable を継承して独自の Table オブジェクトを作ってしまう。

複雑な変換とか ReplacementDataSet ではやりきれない場合は、この方法を使うといいかもしれない。

TrimTable.java

呼出

Assertion.assertEquals(new TrimTable(expectedTable), actualTable);

AmbiguousTableNameException が発生する場合 環境によっては、

AmbiguousTableNameException

が発生する場合がある。複数のスキーマで同名のオブジェクトがあると発生することがある。 その場合は、DatabaseConnectionのコンストラクタにスキーマを指定する。

DatabaseConnection con = new DatabaseConnection(db.getConnection(), "TEST\_SCHEMA");

みたいな感じ。

# 環境まるごと

とりあえず、自分が実験した環境をまるごと置いておく。

・基本的なもの

xlsx に対応したものを含めたもの

・xlsx 対応やテーブルの差異すべて表示や項目のトリム処理を含めたもの